O endereço MAC é uma combinação única de números e letras usadas para identificar o hardware de diversas máquinas. O código permite controlar o acesso aos dispositivos.

Veja o tutorial a seguir e aprenda a localizar no seu iphone.

●●000 TIM 🗢 10:16 @ 7 \$ 93% □ •• •• ○ TIM 奈 10:16 @ 1 \$ 93% Ajustes Mensagens Calendário Fotos Mapas Notificações > Central de Controle > Lembretes Podcasts Música Notas Não Perturbe > NU App Store Ajustes BB Nubank Œ Geral • > Tela e Brilho > Feedly RunKeeper Sleep Better > Imagem de Fundo **(**() > Sons Authy WhatsApp Tradutor Messenger Touch ID e Código  $\geq$ ... 111, Privacidade ≻ Telefone Safari Facebook :Claud

Passo 1. Acesse as configurações do iOS e toque em "Geral";

**Passo 2.** Em seguida, toque em "Sobre". Por fim, deslize a tela e localize o item "Wi-Fi". O endereço MAC será exibido à direita.

| ●●○○○ TIM 奈 10:16 ④ 7 ∦ 93      | % 🔳 | ••○○○ TIM 夺                              | 10:17               | @ 🕇 🕴 93% 🔳) |
|---------------------------------|-----|------------------------------------------|---------------------|--------------|
| Ajustes Geral                   |     | Geral                                    | Sobre               |              |
|                                 |     | Modelo                                   |                     | NE434BZ/A    |
| Sobre 🔶                         | >   | Número de Série                          |                     |              |
| Atualização de Software         | >   | Wi-Fi                                    | DC:9B:              | :1D:40       |
|                                 |     | Bluetooth                                | DC:9B:              | :1D:41       |
| Siri                            | >   | IMEI                                     |                     |              |
| Busca do Spotlight              | >   | ICCID                                    |                     |              |
| Handoff e Aplicativos Sugeridos | >   | Firmware do N                            | /lodem              | 3.11.00      |
|                                 |     |                                          |                     |              |
| Acessibilidade                  | >   | Legal                                    |                     | >            |
|                                 |     |                                          |                     |              |
| Uso                             | >   | Certificados                             | ificados 2014081900 |              |
| Atualização em 2º Plano         | >   | Saiba mais sobre certificados confiáveis |                     |              |
|                                 |     |                                          |                     |              |

Imagens retiradas da internet.